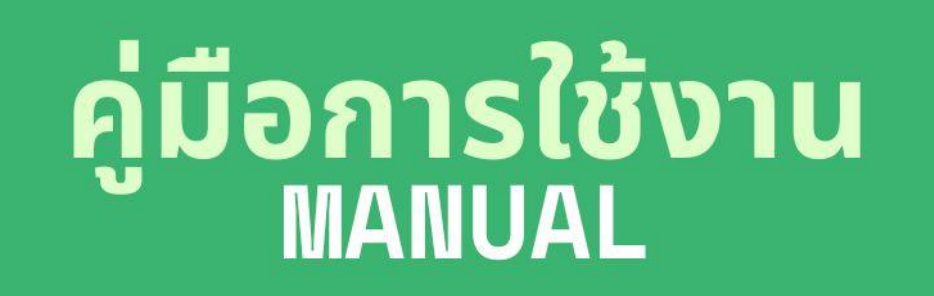

# ocsc learning portal สำหรับผู้ใช้งานระบบของสำนักงาน ก.พ.

# **กลุ่มบริหารงานบุคคล** สำนักงานศึกษาธิการจังหวัดสุโขทัย

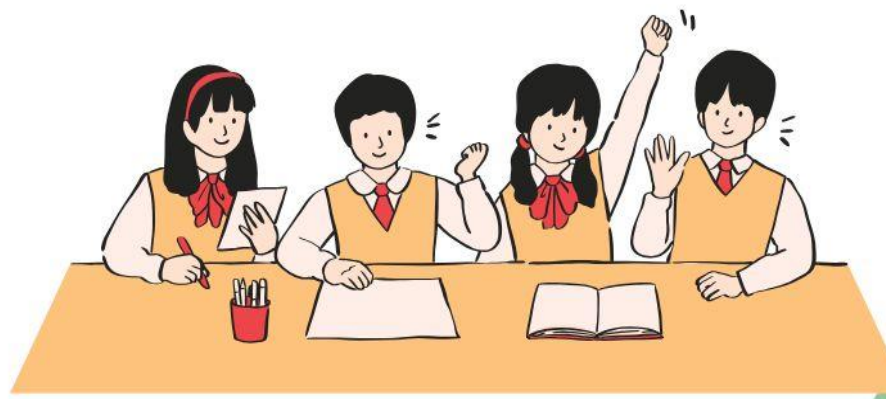

# สารบัญ

| สมัครสมาชิก               | _1  |
|---------------------------|-----|
| เข้าสู่ระบบ               | _2  |
| หน้าหลัก                  | _5  |
| ไปยังแพลตฟอร์มการเรียนรู้ | _7  |
| ค้นหารายวิชา/หลักสูตร     | _8  |
| แก้ไขข้อมูลส่วนบุคคล      | _9  |
| ค้นหาประกาศนียบัตร        | _10 |
| เปลี่ยนรหัสผ่าน           | _11 |
| ออกจากระบบ                | _12 |

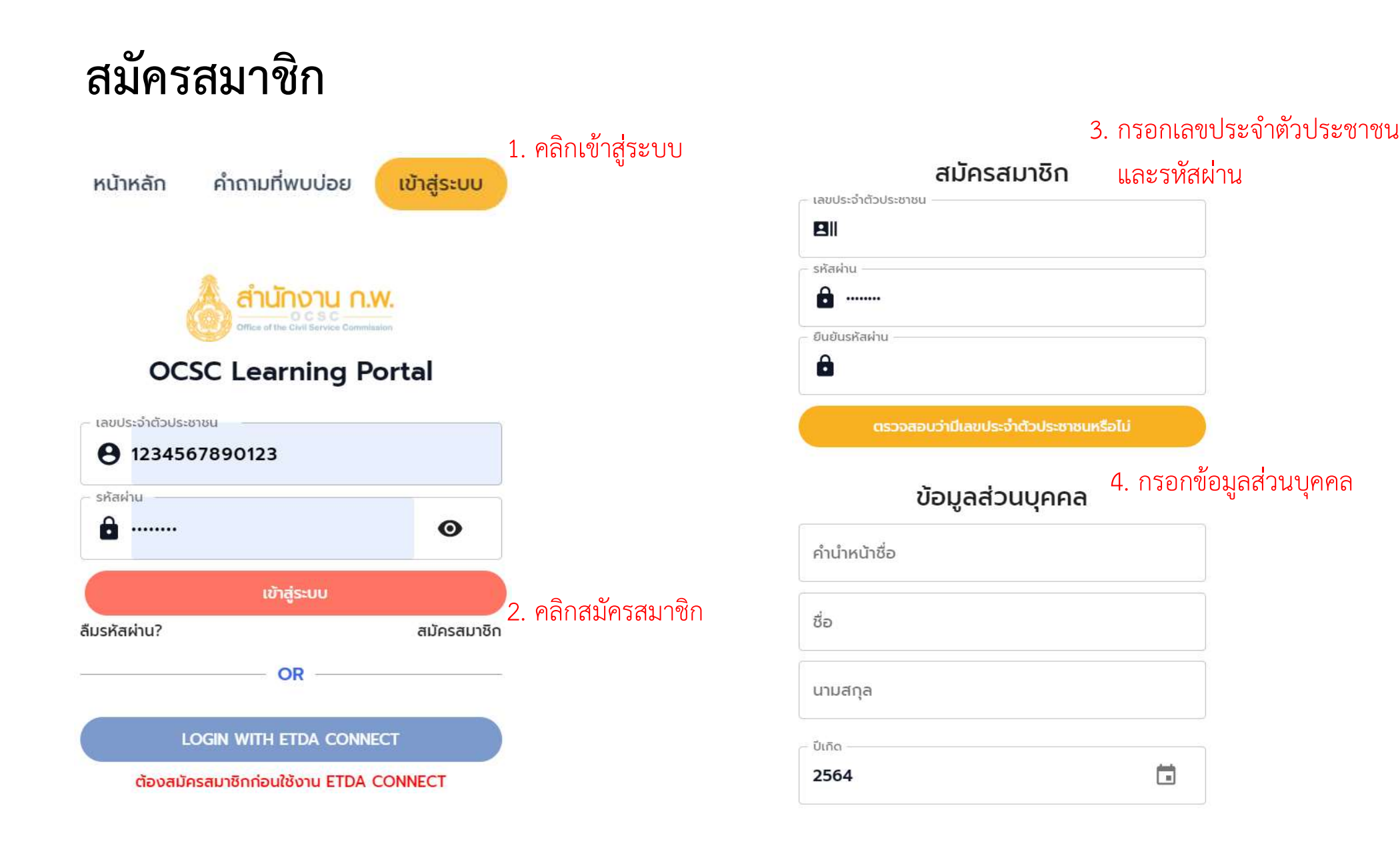

## เข้าสู่ระบบ (ใช้เลขประจำตัวประชาชนและรหัสผ่าน)

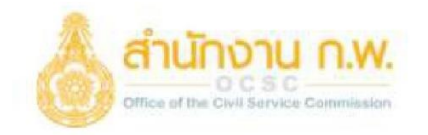

#### **OCSC Learning Portal**

| – เลขประจำตัวป<br>8 | ระชาชน                        |             |
|---------------------|-------------------------------|-------------|
| – รหัสผ่าน –––      |                               | o           |
|                     | เข้าสู่ระบบ                   |             |
| ามรหัสผ่าน?         |                               | สมัครสมาชิก |
|                     | OR                            |             |
|                     | Login with etda connect       |             |
| ต้องส               | มัครสมาชิกก่อนใช้งาน ETDA CON | NECT        |

- 1. กรอกเลขประจำตัวประชาชน
- 2. กรอกรหัสผ่าน
- 3. คลิกเข้าสู่ระบบ (อยู่ในระบบได้นาน 3 ชั่วโมง)
- 4. ไม่มีค่าธรรมเนียมในการขอรับบริการ
- ไม่มีรายการเอกสารหลักฐานประกอบ การยื่นคำขอรับบริการ

# เข้าสู่ระบบ (ใช้ ETDA Connect)

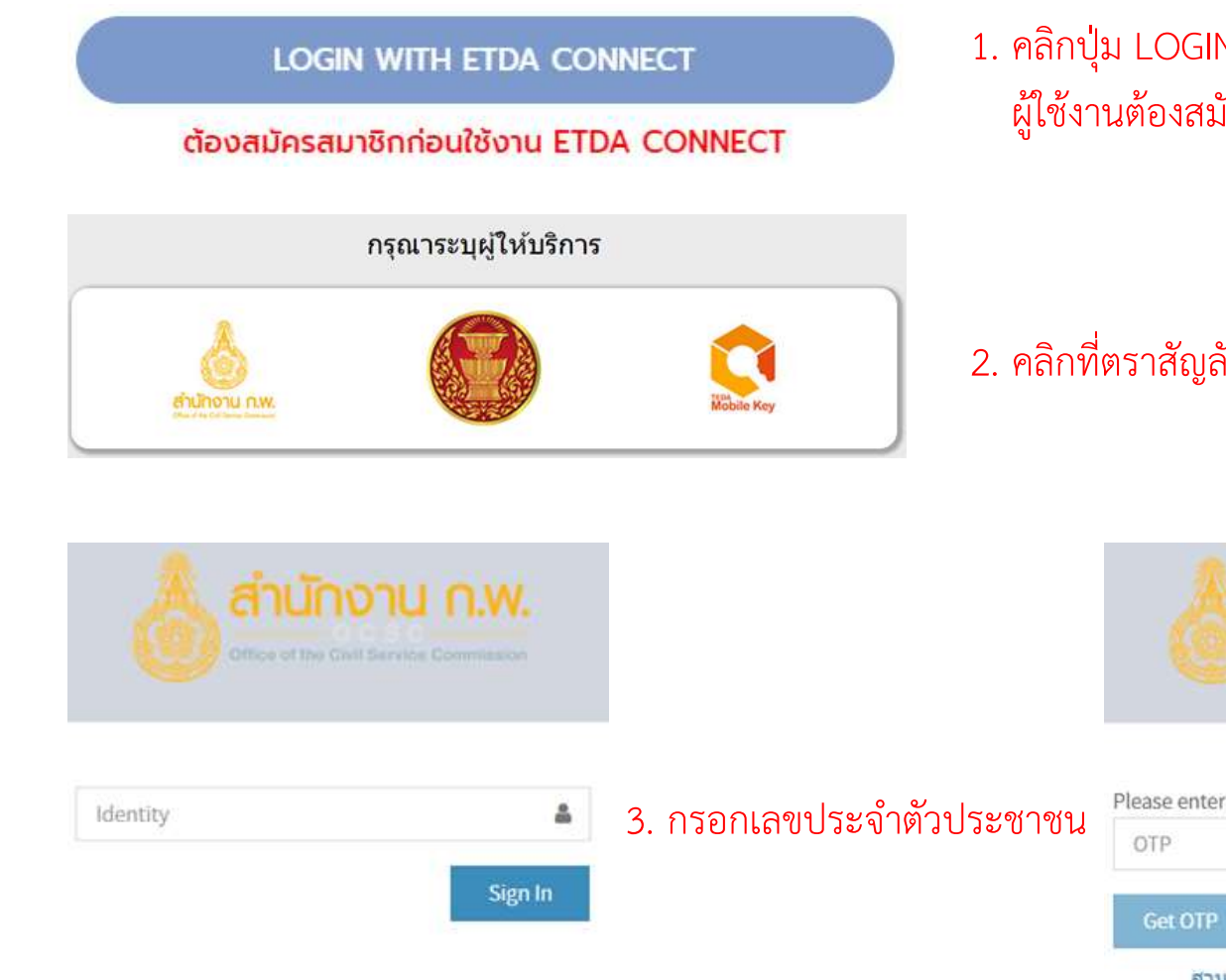

 คลิกปุ่ม LOGIN WITH ETDA CONNECT ผู้ใช้งานต้องสมัครสมาชิกก่อนถึงจะใช้ ETDA CONNECT ได้

2. คลิกที่ตราสัญลักษณ์ของสำนักงาน ก.พ.

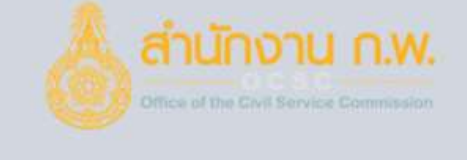

| OTP     | 74     |
|---------|--------|
| Get OTP | Submit |

 กรอก OTP ที่ได้รับทางอีเมล ที่ระบุไว้ใน Smart ก.พ. 7 (อยู่ในระบบได้นาน 3 ชั่วโมง)

เข้าสู่ระบบ (ลืมรหัสผ่าน)

| L I                                                                                               | ข้าสู่ระบบ                                              | <ol> <li>คลิกลืมรหัสผ่าน</li> </ol>  |
|---------------------------------------------------------------------------------------------------|---------------------------------------------------------|--------------------------------------|
| ลืมรหัสผ่าน?                                                                                      | สมัครสมาชิ                                              | n                                    |
| <b>ลื่มรหัสผ่าน</b><br>หากลืมรหัสผ่านในการ<br>ประจำตัวประชาชน ปีเกิด<br>เลขประจำตัวประชาชน —<br>💵 | เข้าสู่ระบบเข้าใช้ กรุณากรอกเลข<br>และ อีเมลที่ใช้สมัคร |                                      |
| <ul> <li>ปีเกิด</li> <li>2564</li> <li>อีเมลที่ใช้สมัครสมาชิก</li> </ul>                          |                                                         | 2. กรอกเลขประจำ<br>และอีเมลที่ใช้สม้ |
| ของ                                                                                               | รหัสผ่านใหม่                                            | 3. คลิกขอรหัสผ่าน                    |

- กรอกเลขประจำตัวประชาชน ปี พ.ศ. เกิด และอีเมลที่ใช้สมัครสมาชิก
- คลิกขอรหัสผ่านใหม่ ระบบจะส่งรหัสผ่านใหม่ไปให้ทางอีเมล ที่ท่านใช้สมัครสมาชิก

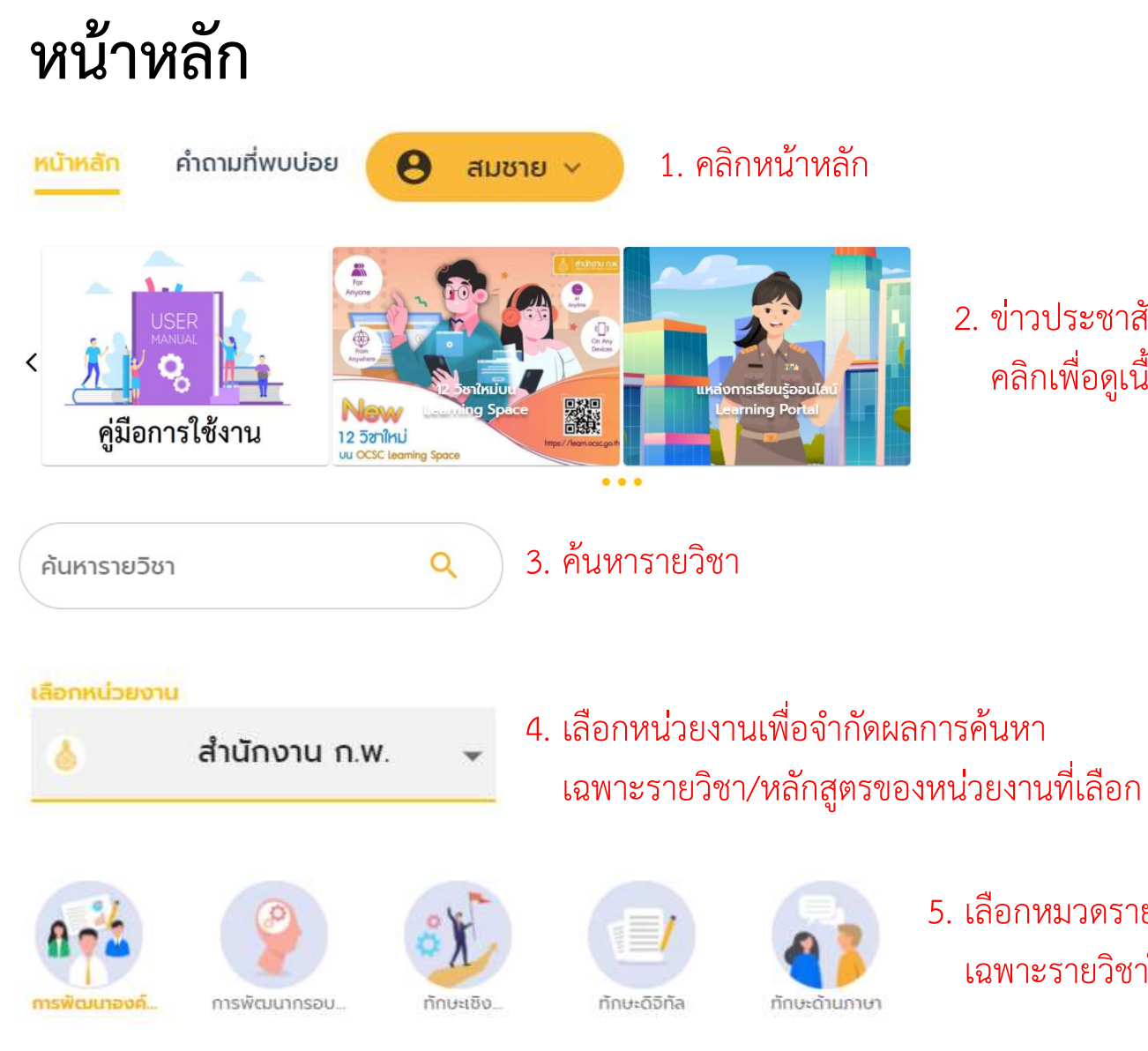

2. ข่าวประชาสัมพันธ์
 คลิกเพื่อดูเนื้อหาข่าว หรือเลื่อนซ้ายขวา

5

 เลือกหมวดรายวิชาเพื่อจำกัดผลการค้นหา เฉพาะรายวิชาในหมวดที่เลือก

### หน้าหลัก (ต่อ)

#### หลักสูตร

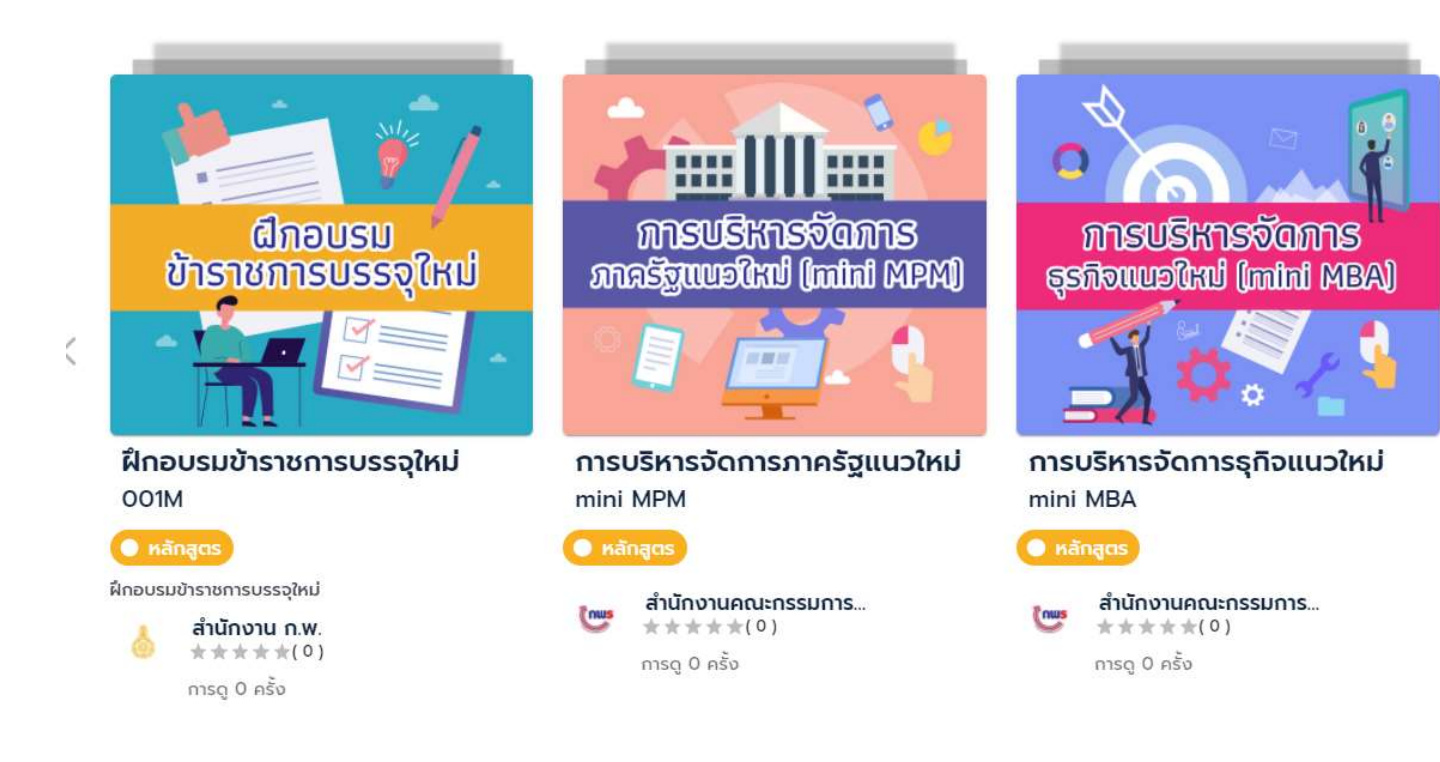

หลักสูตรเฉพาะกิจต่าง ๆ
 อยู่ด้านล่างสุดของหน้าหลัก

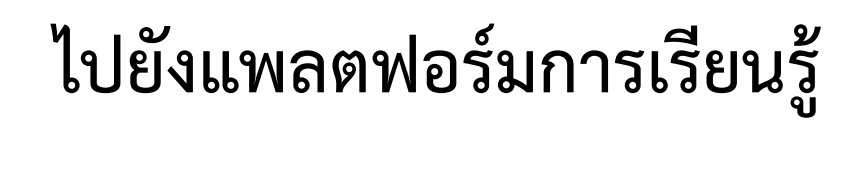

 วิธีแรกคือคลิกที่ตราสัญลักษณ์ของหน่วยงาน ที่เป็นเจ้าของแพลตฟอร์มการเรียนรู้ เพื่อลิงก์ไปยังแพลตฟอร์มนั้น

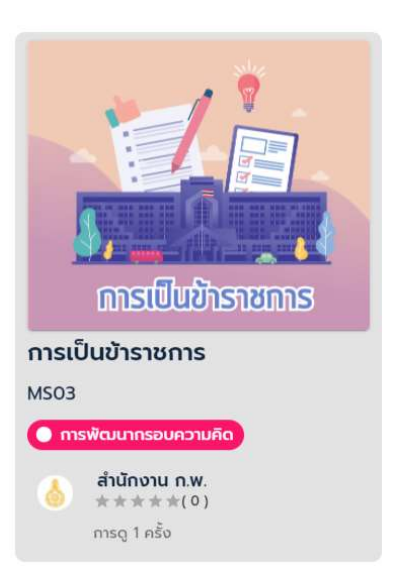

วิธีที่สองคือคลิกที่การ์ดรายวิชา
 เพื่อดูรายละเอียดของวิชานั้น
 แล้วคลิกเข้าเรียน เพื่อลิงก์ไปยัง
 แพลตฟอร์มที่เป็นเจ้าของรายวิชานี้

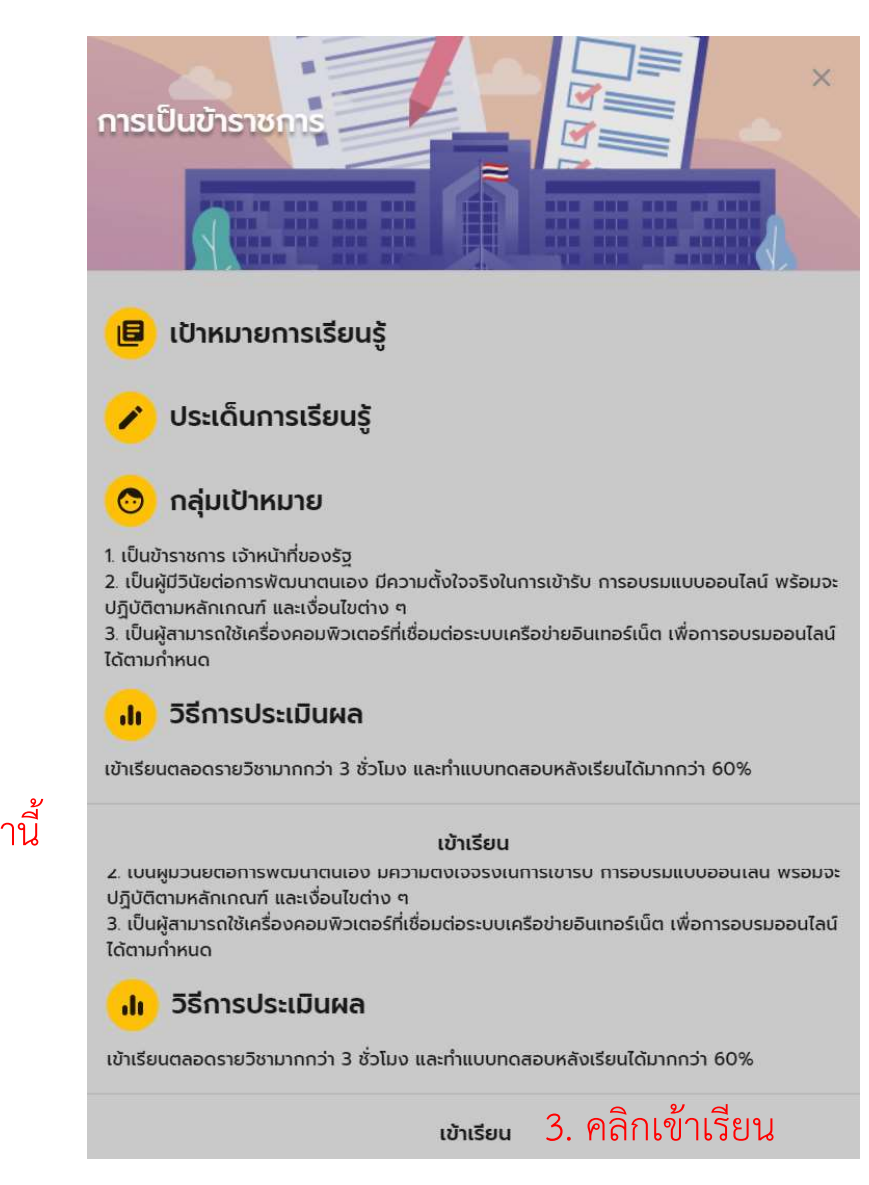

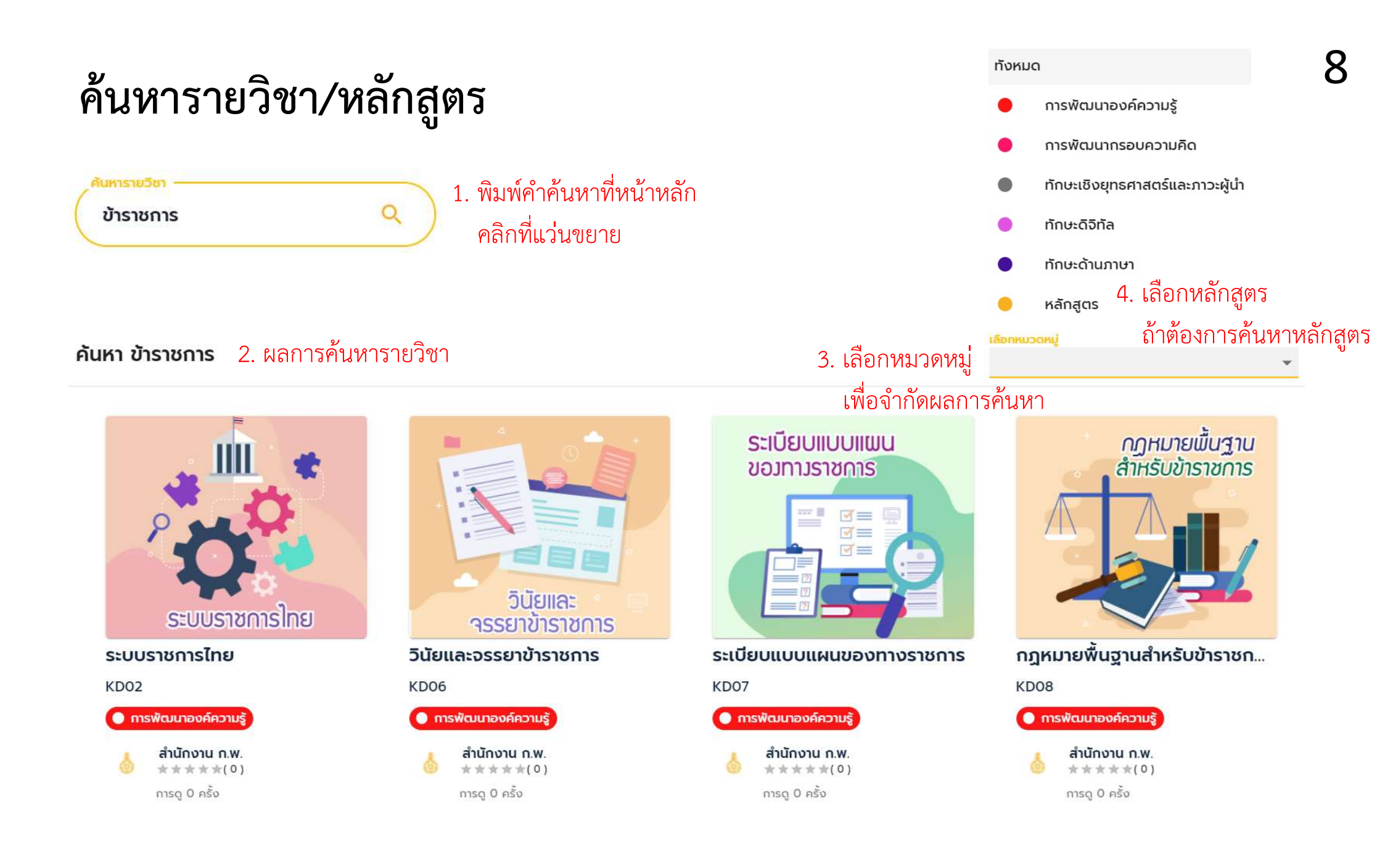

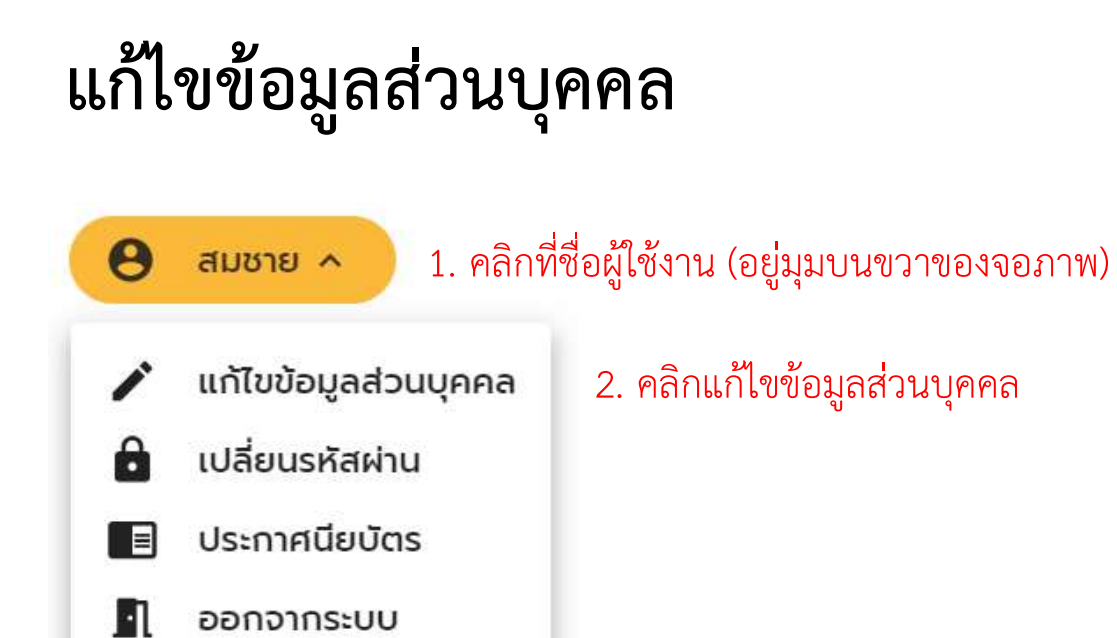

|                    | ໂປຣໄຟລ໌<br><mark>(</mark> )        |                |
|--------------------|------------------------------------|----------------|
|                    | นายสมชาย รักเรียน<br>1234567890123 |                |
|                    | ข้อมูลส่วนบุคคล                    | 3. แก้ไขข้อมูล |
| - คานาหนาชอ<br>นาย |                                    |                |
| - ชื่อ             |                                    |                |
| สมชาย              |                                    |                |
| - นามสกุล          |                                    |                |
| รักเรียน           |                                    |                |
| ปีเกิด             |                                    |                |
| 2520               |                                    | Ē              |
| เพศ                |                                    |                |
| ชาย                |                                    | *              |
|                    | บันทึก                             | 4. คลิกบันทึก  |

## ค้นหาประกาศนียบัตร

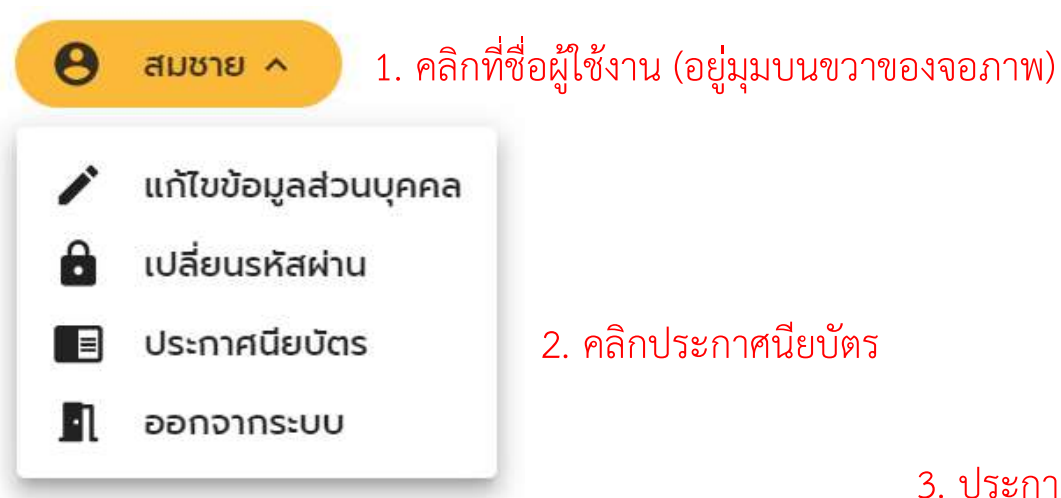

3. ประกาศนียบัตรที่ได้รับจากหน่วยงานต่าง ๆ

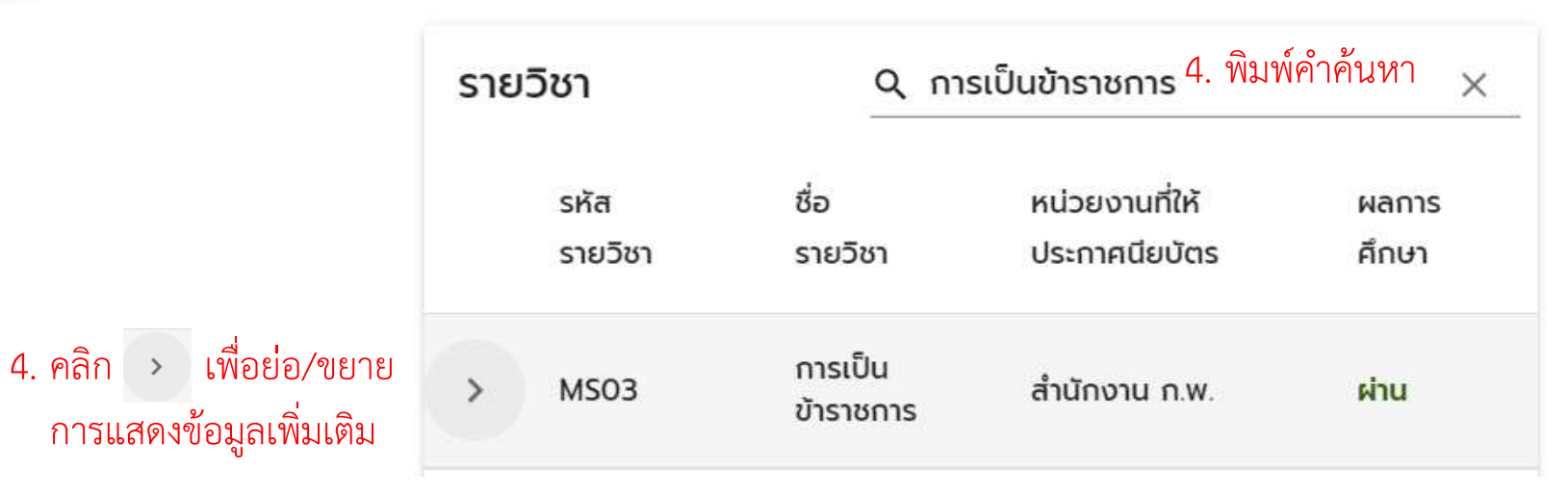

# เปลี่ยนรหัสผ่าน

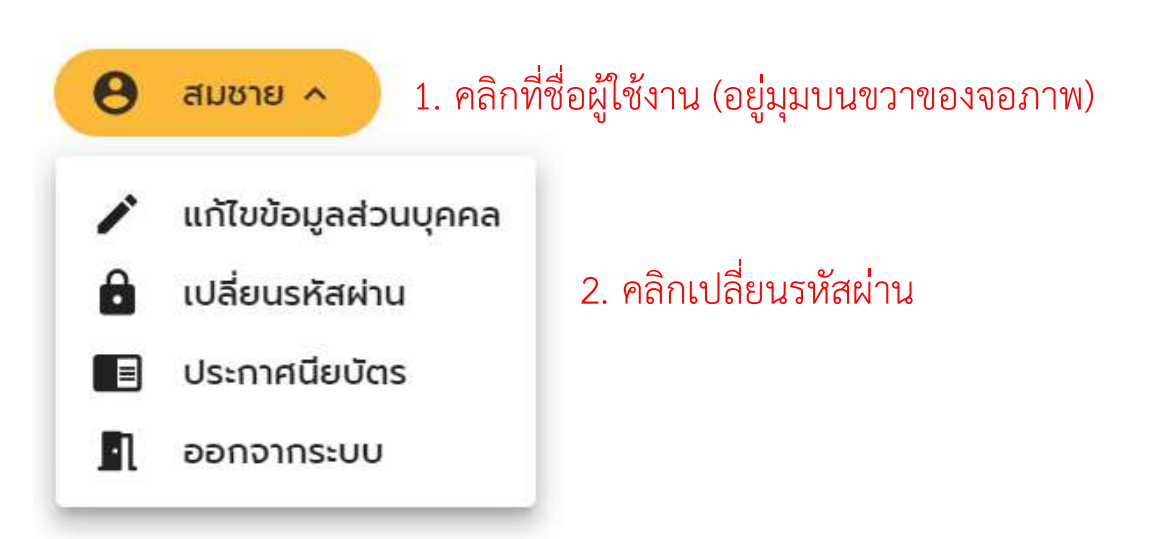

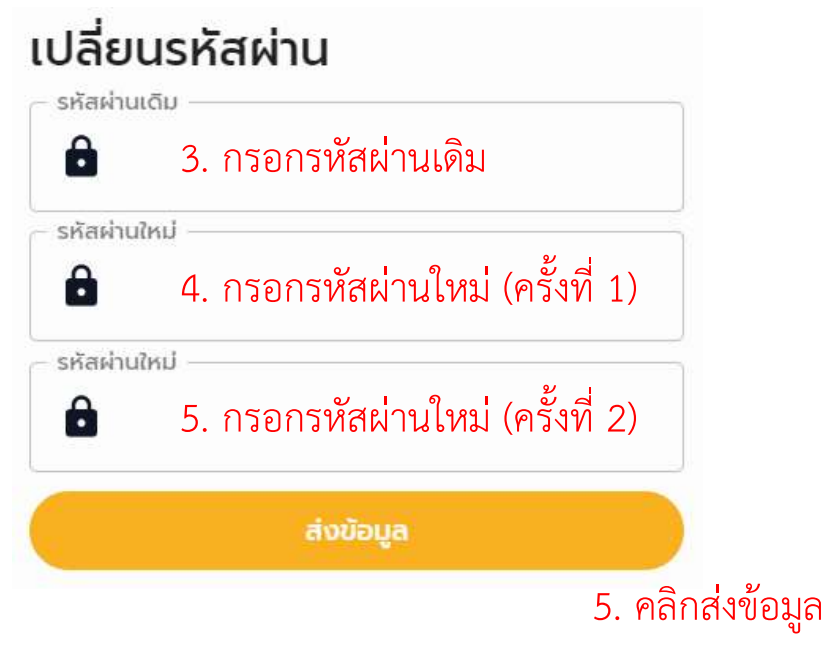

#### ออกจากระบบ

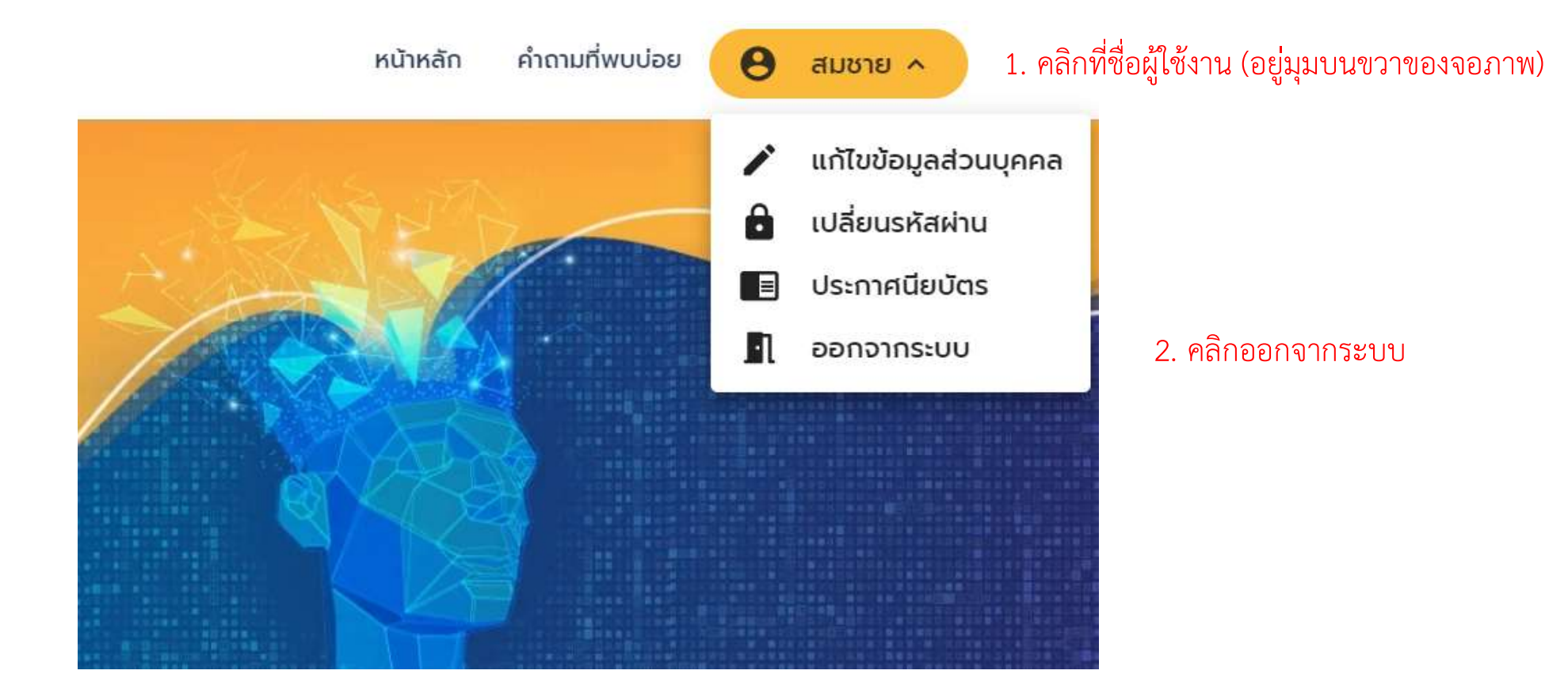